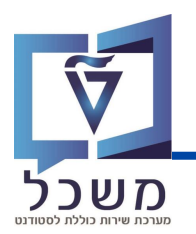

# מעבר למסלול ישיר לדוקטורט

## חוברת עמדה

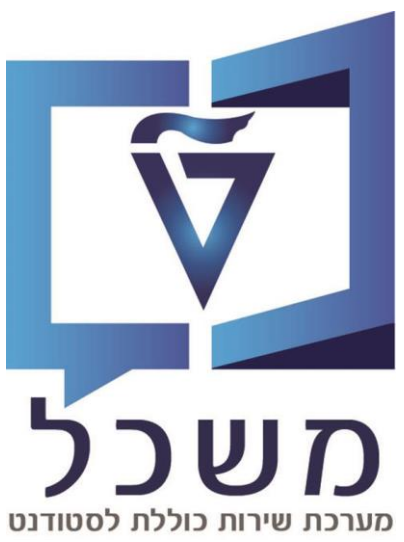

## חוברת מעודכנת דצמבר 2024

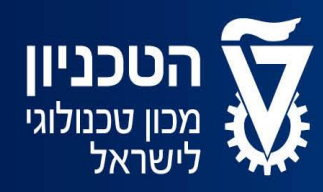

האגף למחשוב ולמערכות מידע

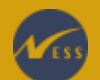

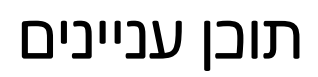

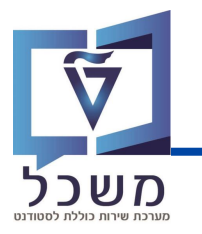

| 3     | מבוא                                   |
|-------|----------------------------------------|
| 4-6   | רישום הסטודנט למסלול ישיר לדוקטורט     |
| 7     | נתונים כלליים                          |
| 8-9   | יצירת חסימה 9012                       |
| 10-11 | שיבוץ מנחה                             |
| 12    | הפסקת תזה למגיסטר                      |
| 13-17 | תהליך סיום למגיסטר                     |
| 13-14 | יצירת החלטת סיום למגיסטר               |
| 15    | הזנת תאריכי סיום הלימודים              |
| 16    | אישור וועדת תארים וסנאט – באופן ידני   |
| 17    | אישור וועדת תארים וסנאט – באופן מאסיבי |

## מבוא

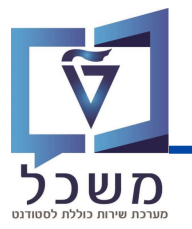

סטודנט במסלול מגיסטר עם תזה נמצא מתאים למסלול ישיר לדוקטורט: הסטודנט מגיש תקציר, חו"ד מנחה וממליץ נוסף וכן אישור פקולטה במייל. ביה"ס רושם את הסטודנט לתוכנית מסלול ישיר לדוקטורט בתיק הסטודנט.

ביה"ס מזין נתונים כללים יוצר חסימה 9012 עבור תוכנית המגיסטר בשם **מעבר ישיר לדוקטורט**. ע"פ תאריך תחילת הסמסטר של מסלול הדוקטור ומעדכן את המנחה הראשי בתוכנית החדשה.

> ביה"ס עוצר את תהליך התזה מגיסטר **במערכת החלטות תזות** (סיבה: מעבר למסלול ישיר)

ביה"ס יוצר **במערכת החלטות שלבי גמר** החלטת סיום למסלול מגיסטר אותו עצר (לאחר סיום תנאי המגיסטר ובחינת מועמדות)

נפתחת אוטומטית החלטת סיום במערכת **גמר לימודים** של הסטודנט והוא מאשר פרטים אישיים

ביה"ס מזין **במערכת החלטות שלבי גמר** בהחלטת מגיסטר תאריך זכאות לסיום הלימודים ותאריך וועדת תארים.

לאחר אישור וועדת תארים, ביה"ס מזין תאריך וועדת סנאט, ולאחר אישור הסטודנט מסיים את תהליך סיום הלימודים שלו במסלול מגיסטר.

נפתחת אוטומטית החלטת **תזה** של דוקטורט **במערכת החלטות תזות**.

מסלול התזה של דוקטורט מתחיל והסטודנט צריך לעבור בחינת מועמדות ואת כל הדרישות

לתואר (קורסים, נקודות זבות).

הסטודנט ממשיך במסלול דוקטורט שלו

הסטודנט מסיים את עבודת התזה במסלול הדוקטורט, ועובר בחינת גמר בהצלחה. המשך התהליך זהה למסלול רגיל של דוקטורט

## רישום הסטודנט למסלול ישיר לדוקטורט

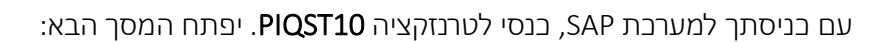

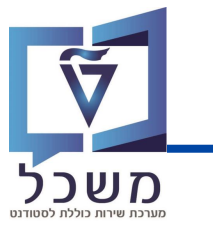

| *  | 0    | * 5        |                 | - H H 🕾 | 😢 🔕 🔊      | $\gg$         | ~              | 0   |
|----|------|------------|-----------------|---------|------------|---------------|----------------|-----|
|    |      |            |                 |         | ורחב       | אלוג אחזקה מו | בץ סטודנט - די | קונ |
|    |      |            |                 |         |            |               |                |     |
|    |      |            |                 | 66      | 1          |               | מספר סטודנט    | ->  |
|    |      |            |                 |         |            |               |                | .n  |
|    |      |            |                 |         |            |               |                | R.  |
| הו | ליים | נתונים כלי | נתונים כלליים 2 | השלמות  | קשה רישום  | בלה סקירת בי  | - q            |     |
|    |      |            |                 | i   🞼 🖶 | I <b>I</b> |               | <b>İ</b>       |     |

בשדה מספר הסטודנט, בחרי את הסטודנט אותו תרצי לרשום למסלול ישיר לדוקטורט:

- על ידי הזנת מספר הסטודנט בשדה 👖
- על ידי חיפוש הסטודנט במאגר: לחצי על 📋 , תיפתח חלונית עם אפשרויות חיפוש שונות: •

| ×        |               | מציאת סטודנט 📹         |
|----------|---------------|------------------------|
|          |               | נתונים אישיים          |
|          |               | מספר סטודנט            |
|          | <b>-</b>      | שם משפחה               |
|          |               | שם פרטי                |
|          |               | שם אמצעי               |
|          |               | שם בלידה               |
|          |               | תאריך לידה             |
|          |               | ארץ לידה               |
|          |               | מספר זיהוי             |
|          | 28.11.2023    | תאריך מפתח             |
|          |               | מספר זיהוי נוסף        |
|          |               | ראבי בטטוס             |
| <u>†</u> |               | סטאטוס                 |
|          |               | תא. התחלה              |
|          |               | תאריך סיום             |
|          | לתיוק         | כולל סטודנטים ניתנים 🗌 |
|          | 500 ללא הגבלה | הגבלת מספר ל-          |
| 8 🏦 🔮    |               |                        |

🚺 מלאי את שדות החיפוש ובסיום לחצי ENTER או

בחרי את הסטודנט הרלוונטי מרשימת תוצאות החיפוש, יופיע מסך **קובץ הסטודנט**, *המוסבר בעמוד הבא*.

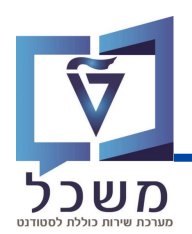

#### במסך זה מופיעים נתוני הסטודנט בתוך לשוניות נפרדות:

פרטים אישיים, נתונים כלליים, קבלה, רישום, מנחה, חסימות, קורסים וכולי.

| _  |                 |       |         |        |        |          |           |         |              |           |              |                  |           |             |               |
|----|-----------------|-------|---------|--------|--------|----------|-----------|---------|--------------|-----------|--------------|------------------|-----------|-------------|---------------|
|    |                 |       |         |        |        |          |           |         | 66           | /         | 02           | 00006903         |           | סטודנט -    | מספר          |
|    |                 |       |         |        |        |          | ; נקבה    | Test_KN | , Advanced I | English I | Failure; *11 | 1.10.2001        |           | DI          | 船 س           |
|    |                 |       |         |        |        |          |           |         | סביבתית      | בתית ו    | הנדסה אז     | פקולטה ל         | ניקרית    | ז.ארגונית ע | יו 🗆          |
|    |                 |       |         |        |        |          |           |         |              | (1        | נוכח;        | סטודנט;          |           | יטטוס       | <b>L</b> 0    |
| ים | יישומי          | יות   | התמחו   | ים     | ם כללי | 2 נתוני  | ים כלליים | נתונ    | השלמות       | ישום      | קשה ר        | סקירת ב          | קבלה      |             |               |
|    | קריטריוני בחירה |       |         |        |        |          |           |         |              |           |              |                  |           |             |               |
|    |                 |       |         |        |        |          |           |         |              |           |              |                  |           | כל בתוכנוי  |               |
|    |                 |       |         |        |        |          |           |         |              |           |              |                  | 1         | כל הו מכניו |               |
|    |                 |       |         |        | 2      | ~        |           |         | (עם תזה)     | ' הבנייה  | 0010; ניהול  | 84-2-001         |           | יכנית       | 2             |
|    |                 |       |         |        |        |          |           |         |              |           |              |                  |           |             | 5             |
|    |                 |       |         |        |        |          |           |         |              | ō         |              |                  |           | נית חדשה    | תוכנ          |
|    |                 |       |         |        |        |          |           | 12      | ל רישום 📘    | ביטוי 📌   | כנית 📘       | שינוי תו 🗲       | זופשה     | רישום       | 1 <b>2</b> 12 |
|    |                 |       |         | סיבה   |        |          |           |         | ם התחלתי     | רישונ     | פעילות       | 24.10.2          | 022       | 4 -n c      | רשונ          |
|    | יים             | לימוד | סיום    | סיבה   |        |          |           |         | קה מתכנית    | הרחק      | פעילות       | 05.08.2          | 023       | ם עד        | נרש           |
|    |                 |       |         |        |        |          |           | 5       | 18 🚔         | ١V        | #            | Ŧ                | 9         | i 💉 6à      |               |
| n  | ף עד            | תק    | קף מ-   | יר בתו | סמסט   | ה אקדמית | סטטוס שנו | JIC.    | זיהוי מחקר   | ימודים    | תכנית ל      |                  | ת -תאור   | שם תוכניר   | Æ             |
| 0  | 05.08.20        | 23 2  | 21.03.2 | 023    | אביב   | ופ"ג     | תש 🕢      | 1584    | 1004178      | 00108     | 84-2-001     | ה <b>)</b>       | יה (עם תז | ניהול הבני  |               |
| 0  | 20.03.20        | 23 2  | 24.10.2 | 022    | חורף   | ופ"ג     | л 🧑       | 1584    | 1004178      | 00108     | 34-2-001     | ה <mark>)</mark> | יה (עם תז | ניהול הבני  |               |

| 1   | בנסי ללשונית <b>רישום</b>                                                      |
|-----|--------------------------------------------------------------------------------|
| 2   | יופיעו רשומות בהן מפורטות התוכניות להן הסטודנט כבר רשום - מסלול מגיסטר עם תזה. |
| 3   | לרישום הסטודנט למסלול ישיר דוקטורט, לחצי על 🛄 🗾 והזני את                       |
|     | התובנית הרלוונטית.                                                             |
| (4) | לאחר בחירת התוכנית, לחצי 📲 רישום 🗍 , תיפתח חלונית רישום התחלתי, הסבר בעמוד הבא |

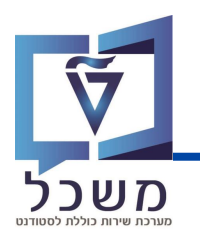

#### מלאי את השדות הבאים:

| × |                      |                                 |        |              |                    | רישום התחלתי                            | •   |
|---|----------------------|---------------------------------|--------|--------------|--------------------|-----------------------------------------|-----|
|   |                      |                                 |        |              |                    | שום ל                                   | r   |
|   | Tes                  | st_KN, Advanced English Failure | 020    | 0006903      |                    | טודנט                                   | σ   |
|   | ציר) 🖵               | דוקטור בהנדסה סביבתית (יש       | 00105  | 3-3D098      | כנית לימודים       |                                         | л   |
|   | נתית                 | פקולטה להנדסה אזרחית וסביב      | זרחית  | הנדסה א      |                    | זידה ארגונית                            | יר  |
|   |                      |                                 |        |              |                    |                                         | =   |
|   |                      | $\checkmark$                    |        | תשפ"ד        |                    | ונה אקדמית                              | ש   |
|   | (2)                  | ~                               |        | אביב         | Л                  | ונת לימודים אקדמיו                      | ע   |
|   | Ĭ                    | 06.08.2024 עד                   | 20.    | 03.2024      |                    | נא. התחלה                               | n   |
|   |                      |                                 |        |              |                    |                                         |     |
| _ |                      |                                 |        | טי רישום     | פר                 | פרטי סמסטר                              |     |
|   |                      |                                 |        |              |                    | חבנוג במסנוב                            |     |
|   |                      |                                 | 4 00   |              |                    |                                         | -   |
|   | Close Poom Instruc 1 | ונואו יעו                       | 4.00   |              | באוניו             | סנוסטו ים אקו נויים                     | -   |
|   | Full Time Study 1    | טוג לימודים                     |        | ו נבעו ווו נ | של הו              | סנוסטו ים אקו נויים<br>ממשות באונובבתוו | -   |
|   |                      | קונ לימודים בהי חלהי            |        |              | חופשות באונברסיסוו |                                         |     |
|   | ×                    | סוג ל מוז ם בחיוזלק             | ~      |              |                    | חופשות בתכנות                           |     |
|   |                      | סמסטרי קוהורטה                  |        |              |                    | סוג ל נגור דרקסורס<br>סמסטרים קליניים   | -   |
|   |                      | סמסטרי משנה קליניים             |        |              | לינית              | סמסטרי קוקרים ב<br>סמסטרי קוהרטה קי     | -   |
|   |                      |                                 |        | פי נושא      | מיים ל             | סמסטרים אקד                             | 1   |
|   | -                    | StdyAbro .Work Exp .Sem. Acc    | Accpt  | dS סמ        | נושו               | התמחות 🗐                                |     |
|   | (3)                  |                                 |        |              |                    |                                         |     |
| 6 |                      |                                 |        |              |                    |                                         |     |
|   |                      |                                 |        |              |                    |                                         |     |
|   |                      |                                 |        | ת בלומוד     | תורנו              | חרנון המנוודנני ו                       | (1  |
|   |                      |                                 |        | ון ווע ביוו  | ו נו בר.           | ניי ווסטורט ו                           | L   |
|   |                      |                                 |        | מסטר         | פי הס              | תוקף הרישום לו                          | (2) |
|   |                      |                                 |        |              |                    |                                         |     |
|   |                      | i                               | לשמירר | חצי 📙        | רות, ל             | בסיום מילוי השז                         | (3  |

#### בסיום תופיע רשומה המציגה את פרטי רישום הסטודנט למסלול דוקטורט ישיר:

|            |                                         | בה         | סיו   |            |       |          | ם התחלתי   | רישוו | פעילות   | 24.    | 10.2023  | מ-           | רשום       |
|------------|-----------------------------------------|------------|-------|------------|-------|----------|------------|-------|----------|--------|----------|--------------|------------|
|            | 1   1 1 1 1 1 1 1 1 1 1 1 1 1 1 1 1 1 1 |            |       |            |       |          |            |       |          |        |          |              |            |
| Cohort Ser | תקף עד n                                | בתוקף מ-   | סמסטר | שנה אקדמית | סטטוס | זיה.תוכ. | זיהוי מחקר | מודים | תכנית לי |        | ור       | ם תוכנית -תא | <u>n</u> 🗐 |
| 0.0        | 0 19.03.2024                            | 24.10.2023 | חורף  | תשפ"ד      | 0     | 1216     | 1006792    | 00108 | 34-3D098 | (ישיר) | ה אזרחית | וקטור בהנדסר | Т          |

## נתונים כלליים

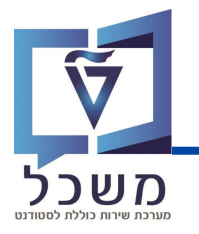

כנסי לטרנזקציה PIQST10. יפתח המסך הבא:

| קובץ סטודנט - דיאלוג אחזקה מורחב |                      |                         |                            |                         |           |                                      |  |  |  |  |
|----------------------------------|----------------------|-------------------------|----------------------------|-------------------------|-----------|--------------------------------------|--|--|--|--|
| 70                               | ٩, (                 | H 🦻 🕇                   | -                          |                         | 5 😽       | <b>a</b> P                           |  |  |  |  |
|                                  | 66                   | 10                      | 020000                     | 06903                   | 0         | מספר סטודנ                           |  |  |  |  |
|                                  |                      |                         |                            |                         |           |                                      |  |  |  |  |
|                                  | 11; נקבה             | .10.2001*               | ה, נעמה;                   | בדיקו                   |           | שם 🏭                                 |  |  |  |  |
| 1                                | 11;נקבה<br>ת וסביבתי | 1.10.2001*<br>רסה אזרחי | ה, נעמה;<br>לטה להנז       | בדיקו<br>הפקוי          | ית עיקרית | אם אם 🔛 יח.ארגוני                    |  |  |  |  |
| (2)                              | 11;נקבה<br>ת וסביבתי | 1.10.2001*<br>רסה אזרחי | ה, נעמה;<br>לטה להנז<br>נט | בדיקו<br>הפקוי<br>סטודו | ית עיקרית | א שם ארגוני 🗆<br>ארגוני 🗔<br>א סטטוס |  |  |  |  |

הזיני את מספר הסטודנט הרצוי.

1

2

בנסי ללשונית **2 נתונים בלליים**, תוצג חלונית.

מלאי את הערכים ב**-נקודות** ו-**תאריך להגשת הצעת מחקר**:

|              |                                                      | סיום לימודים צפוי      |  |  |  |  |  |  |  |  |
|--------------|------------------------------------------------------|------------------------|--|--|--|--|--|--|--|--|
|              |                                                      | תאריך                  |  |  |  |  |  |  |  |  |
|              | סמסטר                                                | שנה                    |  |  |  |  |  |  |  |  |
|              |                                                      | יחידה ארגווים לחורוים  |  |  |  |  |  |  |  |  |
|              |                                                      |                        |  |  |  |  |  |  |  |  |
|              | יחידה ארג. הפקולטה להנדסה אזרחית וסביבתית            |                        |  |  |  |  |  |  |  |  |
|              |                                                      |                        |  |  |  |  |  |  |  |  |
|              |                                                      | פרטי רישום             |  |  |  |  |  |  |  |  |
|              |                                                      | תאריך רישום            |  |  |  |  |  |  |  |  |
|              |                                                      |                        |  |  |  |  |  |  |  |  |
| ות           |                                                      |                        |  |  |  |  |  |  |  |  |
|              | 0.00                                                 | נקודות                 |  |  |  |  |  |  |  |  |
|              | רה 0.00 0.00                                         | וקודות זכות לימודי החמ |  |  |  |  |  |  |  |  |
|              | 002 0.00                                             | <u>מה"ר נהודות</u>     |  |  |  |  |  |  |  |  |
|              | 002 0.00                                             |                        |  |  |  |  |  |  |  |  |
|              | זקר                                                  | תאריר להגשת הצעת מו    |  |  |  |  |  |  |  |  |
|              |                                                      |                        |  |  |  |  |  |  |  |  |
|              | חקר 🗾 🗾                                              | תאריך להגשת הצעת מו    |  |  |  |  |  |  |  |  |
|              |                                                      |                        |  |  |  |  |  |  |  |  |
| צי 📙 לשמי    | תונים הרצויים בתיבת המילוי                           | וצי על 📝 , הזיני את הנ |  |  |  |  |  |  |  |  |
| העליון של הנ | אינו מלגאי – הזיני גם נתוני סיום הלימודים הצפוי בחלק | י 🎔 רק במידה והסטודנט  |  |  |  |  |  |  |  |  |

## חסימה 9012

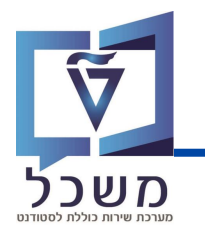

ביה"ס יוצר חסימה מספר 9012 שמשמעותה חסימת מסלול מגיסטר בשל מעבר למסלול ישיר לדוקטורט.

כנסי לטרנזקציה PIQST10. יפתח המסך הבא:

|                                                          | קובץ סטורנט - דיאלוג ארוזקה מוררוב                                                                                                   |
|----------------------------------------------------------|----------------------------------------------------------------------------------------------------|
|                                                          | 🐁 🖲 H 🦻 🖶 🖩 🚺 🚺 🗐                                                                                                    |
|                                                          | 68 🖍 🚺 <u>0200006903</u> פר סטודנט                                                                                                   |
|                                                          | שם ;Test_KN, Advanced English Failure; *11.10.2001                                                                                   |
| 2)                                                       | יח.ארגונית עיקרית פקולטה להנדסה אזרחית וסביבתית                                                                                      |
|                                                          | סטטוס סטודנט; נוכח; בוגר                                                                                                    |
| גנתונים כלליים התמחויות יישומים מטמכי פעילות טטטוס חסיי. | <u>  קבלה (</u> )בקשה רישום השלמות נתונים כלליים 2                                                                                   |
|                                                          | ריטריוני בחירה                                                                                                    |
|                                                          | עאריך מפתח 29.11.2023 נאריך מפתח                                                                                                    |
|                                                          |                                                                                                    |
|                                                          | תקופה מ 29.11.2023 עד 19999.312                                                                                                    |
|                                                          |                                                                                                    |
|                                                          | _                                                                                                    |
|                                                          |                                                                                                    |
|                                                          | בנסי ללשונית <b>חסימות</b>                                                                                                    |
|                                                          | בנסי ללשונית <b>חסימות</b><br>שימי 🎔                                                                                                 |
| מוגדרים בשדות תאריך מפתח ותקופה.                         | בנסי ללשונית <b>חסימות</b><br>שימי ♥<br>בלשונית זו מוצגות בל החסימות על פי תאריבים הנ                                                |
| מוגדרים בשדות תאריך מפתח ותקופה.<br>תאריך זה.            | בנסי ללשונית <b>חסימות</b><br>שימי ♥<br>בלשונית זו מוצגות בל החסימות על פי תאריבים הנ<br>תאריך מפתח (חובה) – יוצגו החסימות הפעילות ב |

## חסימה 9012

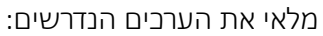

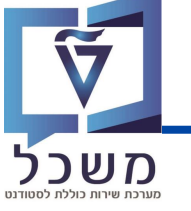

| מערכ         | :                                                      | את הערכים הנדרשיב              | ולאי |
|--------------|--------------------------------------------------------|--------------------------------|------|
| K            |                                                        | י תחזוקת חסימות                | •    |
|              |                                                        | טודנט                          | σ    |
| 1)           | 0200006903                                             | ספר סטודנט                     | a    |
| Γ            | נקבה; Test_KN, Advanced English Failure; *11.10.2001   | שם 🛔                           | -    |
|              |                                                        | סימה                           | n    |
|              | אסימה עבור דוקטורט ישיר                                | חסימה 🤤                        |      |
|              | ~                                                      | ייבה                           | σ    |
| 2            | > פעיל                                                 | זטטוס                          | σ    |
| $\Delta$     | 19.10.2023 עד 19.10                                    | נוקף                           | n    |
|              | ניהול הבנייה (עם תזה) 🧹                                | נוכנית לימו                    | n    |
|              | כתובת איש קשר                                          |                                | .    |
|              |                                                        |                                |      |
|              |                                                        | הערות                          | -    |
|              |                                                        |                                |      |
| 2)           |                                                        |                                |      |
|              |                                                        |                                |      |
| ורות         | Li 1, Co 1 שורה 1 מתוך 1 שו                            |                                |      |
| (4)<br>© ₿ ( | 2                                                      |                                |      |
|              |                                                        | פרטי הסטודנט                   |      |
|              |                                                        | פרטי החסימה:                   | (2)  |
|              | מה עבור דוקטורט ישיר                                   | חסימה - בחרי <mark>חסיו</mark> |      |
|              |                                                        | סטטוס - פעיל                   |      |
| הדוקטורט     | ת החסימה יהיה תאריך תחילת הסמסטר בו הסטודנט מתחיל את ה | תוקף - תאריך תחילו             |      |
|              | י את תורנית הלימוד (מגיסנור) אותה תרצי לחסום           | יי<br>חורנית לימוד – בחר       |      |
|              |                                                        | <b>הערות:</b> רשות             | 3    |
|              |                                                        | לחצי על 📳                      | (4   |

בסיום תיווצר רשומת חסימה חדשה:

|                       |                     |             |            | 31.12.999   | 9 עד    | 29.11.202  | 23 n        | קופה         | תי 🗸 |
|-----------------------|---------------------|-------------|------------|-------------|---------|------------|-------------|--------------|------|
|                       | 1                   | 1.18.13     | L 🛱 👘 L    | Σ/Σ Σ       | Y 🐴 (   | h = =      | 🛃   66      | \$ 🖍 🗋       |      |
| תיאור אובייקט         | חסימה מבוססת-סמסמטר | קיבוץ החזקה | תאריך סיום | תאריך התחלה | מה סיבה | סטטוס חסיו |             | סוג חסימה    | Æ    |
| ניהול הבנייה (עם תזה) |                     |             | 31.12.9999 | 19.10.2023  | 9       | 012        | וקטורט ישיר | חסימה עבור ד |      |

## שיבוץ מנחה

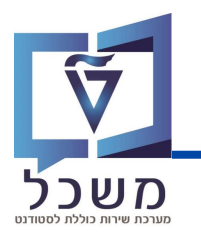

ביה"ס מסיים את תקופת המינוי של המנחה בתוכנית המגיסטר עם תזה וממנה את המנחה שילווה את

הסטודנט לאורך מסלול הדוקטורט שלו.

כנסי לטרנזקציה PIQST10. יפתח המסך הבא:

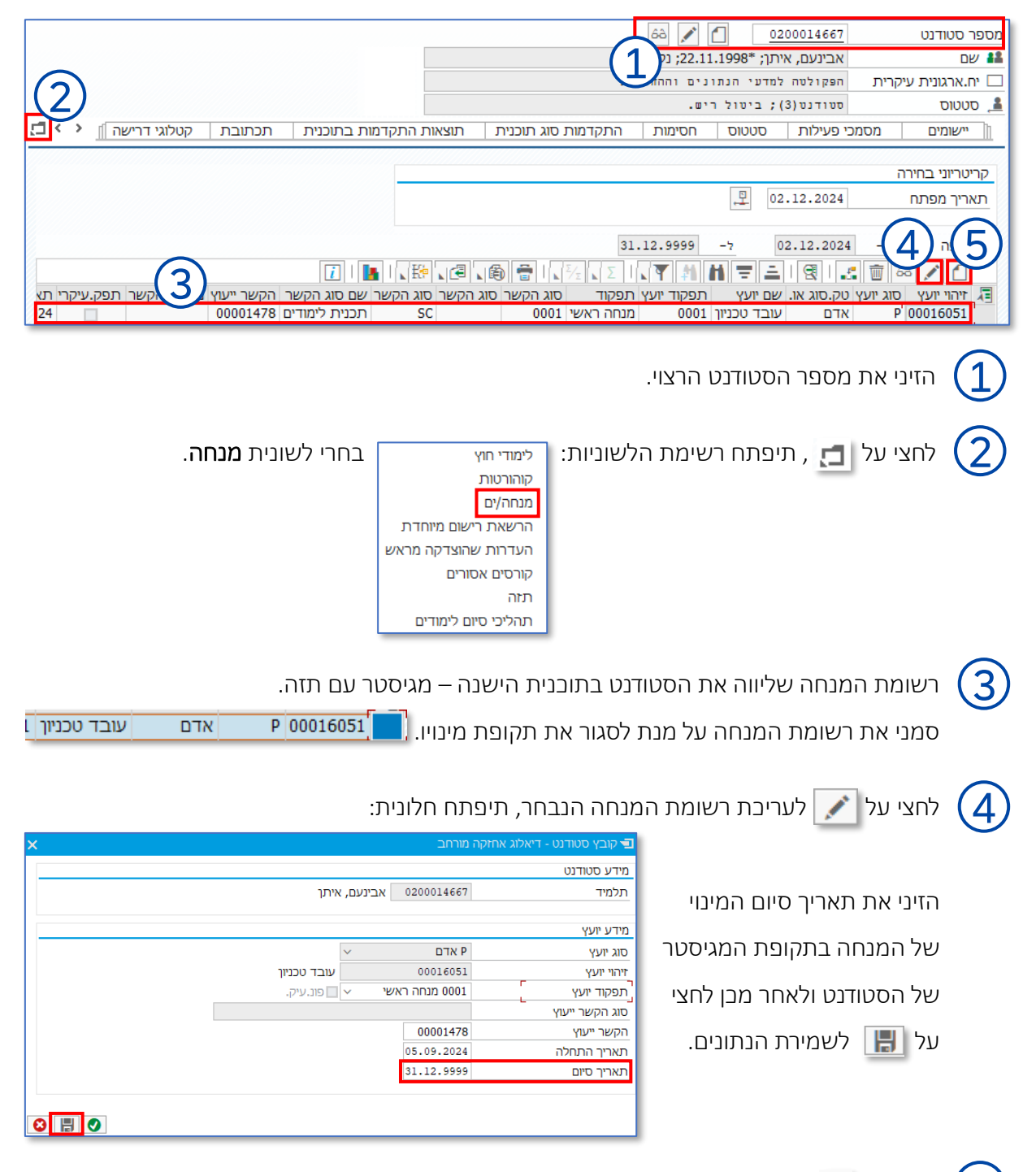

לחצי על [ 🗌 להוספת מנחה חדש – תיפתח חלונית: המשך הסבר בעמוד הבא.

5

## שיבוץ מנחה

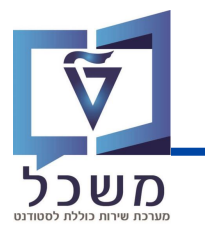

#### מלאי את הערכים הנדרשים:

| × | וב                       | קובץ סטודנט - דיאלוג אחזקה מורו 🖅 |
|---|--------------------------|-----------------------------------|
|   |                          | מידע סטודנט                       |
|   | 0200410287 רבינוביץ, משה | תלמיד                             |
|   |                          | מידע מנחה                         |
|   |                          | סוג מנחה                          |
|   | (1)                      | זיהוי מנחה                        |
|   | פונ.עיק. 🗹               | תפקוד מנחה                        |
|   |                          | סוג הקשר הנחיה                    |
|   |                          | הקשר הנחיה                        |
|   | 04.12.2023               | תאריך התחלה                       |
|   | 31.12.9999               | תאריך סיום                        |
| E | (3)<br>∋≣⊘               |                                   |

#### מידע על המנחה:

סוג מנחה - בחרי 'אדם' (P) אם זה חבר סגל פנימי

בחרי 'עובד חיצוני' (H) אם זה מנחה חיצוני <sub>5</sub>T סטודנט

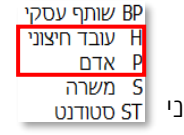

- זיהוי מנחה הזיני את המספר אישי של המנחה, ניתן לחפש ע"פ שם פרטי / משפחה או ת"ז.
- תפקוד מנחה בחרי סוג מנחה: מנחה ראשי / מנחה זמני / מנחה שותף וכו'. 2000 מנחה ראשי תפקוד מנחה בחרי סוג מנחה: מנחה ראשי / מנחה זמני / מנחה שותף וכו'.

עץ 0003

• הקשר הנחייה – הזיני את מספר הזיהוי של תובנית הדוקטורט של הסטודנט.

ניתן לראות את מספר הזיהוי של התובנית הרלוונטית דרך לשונית רישום – עמודת זיהוי מחקר:

| <ul> <li>עוכנית (ישיר) רבהנדסת חשמל (ישיר)</li> </ul> |                  |               |            |          |       |            |
|-------------------------------------------------------|------------------|---------------|------------|----------|-------|------------|
| תוכנית חדשה                                           |                  |               |            |          |       |            |
| רישום 🛛 🏣 חופי 🦺                                      | שה 🛛 🖛 שינוי תוי | כנית 📘 🔩 ביי  | ול רישום 📘 | . 2      |       |            |
| רשום מ-                                               | 21.03.2023       | פעילות ריע    | ום התחלתי  |          |       |            |
| 🛅 💉 6à                                                | = = I 🕄 I        | Y 🐴 🚹         | 18 🖶       | <u>i</u> |       |            |
| שם תוכנית -ת 져                                        | נאור             | תכנית לימודים | זיהוי מחקר | זיה.תוכ. | סטטוס | שנה אקדמיר |
| דוקטור בהנדס                                          | זת חשמל (ישיר)   | 004004-3D098  | 1006803    | 1123     | 0     | תשפ"ג      |

תוקף ההנחיה: הזיני תאריך תחילת ההנחיה ותאריך סיומה (בד"ב 31.12.9999).

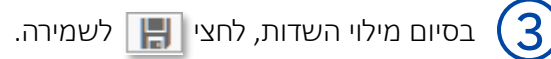

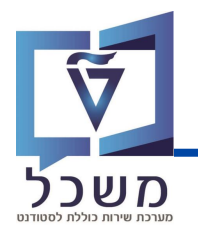

ביה"ס עוצר את תהליך המגיסטר עם תזה **במערכת החלטות תזות** מכיוון שהסטודנט

עובר למסלול ישיר לדוקטורט. כנסי **במערכת ההחלטות תזות** אל החלטת התזה של הסטודנט הרצוי.

(הסבר על חיפוש סטודנט במסך החיפוש מפורט בעמוד 10).

| חלטה: 2000022870; לבדיק                                                     | 2                                               |
|-----------------------------------------------------------------------------|-------------------------------------------------|
| שנה את תוצאת האימות 🗸 אפסקת לימודים 🗸 🛛 סטטוס מיוחד 🗸                       | שמור 🛛 🗶 ביטול 🖉 עריכה 🖛 🔄                      |
|                                                                             | סקירה (תזה: התזה התחילה) <                      |
| זלונית:<br>הפסקת לימודים<br>ביטול הפסקת לימודים זמנית<br>בטול הפסקת לימודים | לחצי על 🄽 הפסקת לימודים 🗸 , תיפתח ר             |
| סיבת פעילות א<br>סיבה: יייייייייייייייייי<br>תיאור סיבה:<br>סאס בטל         | בחרי <mark>הפסקת לימודים</mark> , תיפתח חלונית: |
| ס <b>אסר</b> מכן לחצי                                                       | בחרי סיבת הפסקה: עבר/ה למסלול ישיר              |
|                                                                             | בסיום מילוי הערכים לחצי 📘 שמור                  |

לאחר הפסקת הלימודים, סטטוס החלטת התזה מגיסטר משתנה:

|     |               |                                |                           | נתוני החלטה |
|-----|---------------|--------------------------------|---------------------------|-------------|
|     |               | 200003067                      | מזהה החלטה:               |             |
|     |               | מאסטר                          | קטגוריית החלטה:           |             |
|     | סיבה אקדמית   | הפסקת לימודים מאושרת ע"י ביה"ס | סטטוס החלטה / סיבה:       |             |
|     |               | טרם הוגדר                      | סטטוסים נוספים:           |             |
| ריה | הצגת היסטוו 🗐 | 09:13:44 19.10.2023            | חותמת זמן:<br>הערת החלטה: |             |

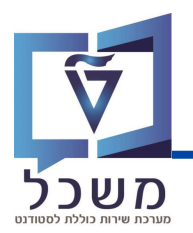

#### ביה"ס יוצר באופן ידני **במערכת החלטות שלבי גמר** החלטת סיום למסלול מגיסטר

אותו עצר (לאחר סיום כל תנאי המגיסטר).

#### בנסי אל **מערכת ההחלטות שלבי גמר**:

| Û                               | ~                |                    | חיפושים שנשמרו:      | קריטריוני חיפוש 🗸        |
|---------------------------------|------------------|--------------------|----------------------|--------------------------|
|                                 |                  |                    | 1                    |                          |
|                                 | ~                | הינו               | ×                    | קטגוריית החלטה           |
|                                 | ~                | הינו               | ~                    | סטטוס החלטה              |
|                                 | ~                | הינו               | ~                    | סטטוס נוסף               |
|                                 | ~                | הינו               | ~                    | מספר סטודנט              |
| סספר תוצאות מקסימלי: 100 ✓      |                  |                    |                      |                          |
|                                 | שמור חיפוש בשם:  |                    | ברירת מחדק           | חפש ניקוי הזנות אפס ל    |
|                                 | ת החלטת גמר תואר | א תזה דוקטורט יציר | ר עם תזה ╞ מאסטר ללא | סטודנט לתואר ראשון מאסטו |
| שם פרטי, שם מש שם משפחה, שם מסי | קטגוריית החלטה   | תאריך השתייכות     | תאריך וועדת סנאט     | מזהה החלטה               |
|                                 |                  |                    |                      | אין נתונים זמינים 🛈      |

לחצי על צירת החלטת גמר תואר , תיפתח חלונית יצירת החלטת סיום: צור החלטת סיום × • מספר סטודנט: בחירת תוכנית: צור החלטה בטל

המשך הסבר בעמוד הבא.

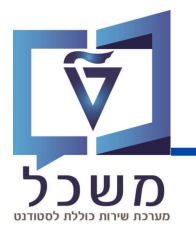

#### לבחירת הסטודנט, לחצי על 📴 , יפתח מאגר הסטודנטים: (1

| × | רפש: מספר סטודנט         |                  |             |             |             |                             |  |  |
|---|--------------------------|------------------|-------------|-------------|-------------|-----------------------------|--|--|
| 0 | 🖋 ית הצג קריטריוני חיפוש | רשימת ערכים איש  |             | מספר סטודנט | תוצאות עבור | רשימת תוצאות: יש יותר מ-500 |  |  |
|   | שם משפחה לועזי           | שם פרטי לועזי    | שם משפחה    | שם פרטי     | מספר ס      | מספר זיהוי ≞                |  |  |
| ^ | Bee                      | Sa               | בי          | оא          | 000419      | 037032935                   |  |  |
|   | Schijveschuurder         | Shvuel Yisaschar | סחיווסחורדר | שבואל       | 000495      | 039339288                   |  |  |
|   | Shechter                 | Chaim            | שכטר        | חיים        | 000334      | 039456173                   |  |  |
|   | Natsheh                  | Murad            | נתשה        | מוראד       | 000199      | 086944303                   |  |  |
|   | lahat                    | amit             | להט         | עמית        | 000093      | 200179968                   |  |  |
|   | Comou                    | Lior             |             |             | 000242      | 202470242                   |  |  |

לחיצה על הצג קריטריוני חיפוש תציג אפשרויות חיפוש ע"פ קריטריונים שונים:

| רשימת ערכים אישית הסתר קריטריוני חיפוש |                                                 |                             |                  | קריטריוני חיפוש |
|----------------------------------------|-------------------------------------------------|-----------------------------|------------------|-----------------|
| 60                                     |                                                 | הינו                        | ~                | מספר זיהוי      |
|                                        |                                                 | הינו                        | ×                | מספר סטודנט     |
| 00                                     | ~                                               | הינו                        | ~                | שם פרטי         |
| 00                                     | $\sim$                                          | הינו                        | $\sim$           | שם משפחה        |
| סספר תוצאות מקסימלי: ▼                 | שם משפחה                                        |                             |                  |                 |
|                                        |                                                 |                             | אפס לברירת מחדל  | חפש ניקוי הזנות |
| ۲:<br>                                 | ל הסטודנט, לדוגמא <del>.</del><br>בחירת תוכנית: | , תוצג התוכנית ש            | 🔽 תוכנית, לחצי   | לבחירת 2        |
| מגיסטר להנדסה בהנדסת חומרים            |                                                 |                             |                  |                 |
|                                        | החלטה                                           | ובנית, לחצי צור             | חירת הסטודנט והת | לאחר ב 3        |
| ור סטודנט                              | טת הסיום נוצרה עב                               | הצלחה <mark> 📀 החל</mark> מ | ז הגמר הושלמה בר | יצירת החלטר     |

בעת הסטודנט יוכל לאשר את הפרטים האישיים שלו במערכת **שלבי גמר**.

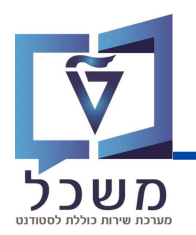

#### ביה"ס מזין **במערכת החלטות שלבי גמר** בהחלטת מגיסטר תאריך זכאות לסיום הלימודים ותאריך

שיוך לוועדת תארים.

#### בנסי לבלוק **סקירה**:

|                |                      | (                      | 1) |      |                              |                                    | סקירה כללית 🗸  |
|----------------|----------------------|------------------------|----|------|------------------------------|------------------------------------|----------------|
|                |                      | נתוני החלטה            |    |      | נתוני סיום לימודים           |                                    | נתוני לימודים  |
|                | 2000021430           | מזהה החלטה:            |    |      | :תאריך וועדת סנאט            | 1 GALINA, MASTER THESIS GAL        | שם סטודנט:     |
|                | מאסטר עם תזה         | קטגוריה -> תת קטגוריה: |    |      | מאריך השתייכות לוועדת תארים: | 0200015626                         | מספר סטודנט:   |
|                | ממתין לתגובת הסטודנט | סטטוס/סיבת החלטה:      |    |      | תאריך זכאות לסיום הלימודים:  | 800034530                          | :ת"ז ישראלית   |
|                | התחלתי               | סטטוסים נוספים:        |    | 0000 | שנת סיום:                    | מגיסטר למדעים בהנדסת חשמל (עם תזה) | תכנית לימודים: |
| הצג היסטוריה 🗐 | 10:33:38 09.10.2023  | חותמת זמן:             |    |      | שנת סיום עברית:              | הפקולטה להנדסת חשמל                | פקולטה:        |
|                |                      | : הערת                 |    |      | רמת מצוינות לתואר:           |                                    |                |

### לחצי על 📝 , תיפתח החלונית:

| ×□                   | דיאלוג גמר לימודים |                              |
|----------------------|--------------------|------------------------------|
| 2) × 0 גלימה הוענקה: | ✓ 1                | מספר תהליך גלימה לטקס:       |
|                      |                    | תאריך השתייכות לוועדת תארים: |
| 3                    |                    | תאריך וועדת סנאט:            |
|                      |                    | תאריך זכאות לסיום הלימודים:  |
| (4)<br>ס בטל OK      |                    |                              |

הזנת גלימה: כל סטודנט זכאי לגלימה אחת אוטומטי, במידה והסטודנט אינו מעוניין הזני 0.

הזנת תאריך: לחצי על 📷 , יפתח לוח שנה: בחרי את התאריך הרצוי

בסיום לחצי אס ושמירה.

| «   | <  | 2  | בר 023 | אוקטו      | >  | X  | >  |
|-----|----|----|--------|------------|----|----|----|
| שבת | 5  | 'n | 'τ     | <b>'</b> a | 'a | א' |    |
| 30  | 29 | 28 | 27     | 26         | 25 | 24 | 39 |
| 7   | 6  | 5  | 4      | 3          | 2  | 1  | 40 |
| 14  | 13 | 12 | 11     | 10         | 9  | 8  | 41 |
| 21  | 20 | 19 | 18     | 17         | 16 | 15 | 42 |
| 28  | 27 | 26 | 25     | 24         | 23 | 22 | 43 |
| 4   | 3  | 2  | 1      | 31         | 30 | 29 | 44 |

2

3

4

## אישור וועדת תארים וסנאט – באופן ידני

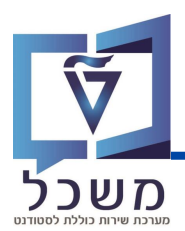

לאחר קבלת אישור הוועדה, יש לשנות את סטטוס הסטודנטים לאושר על ידי ועדת תארים.

. עקבי אחר הפעולות בעמוד זה כדי לשנות סטטוס באופן ידני

עברי לעמוד הבא להסבר מפורט כדי לשנות סטטוס באופן מאסיבי על ידי דו"ח.

| ∽ שנה את תוצאת האימות | ( <u>1</u> )<br>סטטוס נוסף ע                                               | שמירה 🔰 ביטול 🖉 עריכה 🗲 🗘                           |
|-----------------------|----------------------------------------------------------------------------|-----------------------------------------------------|
|                       |                                                                            | סקירה כללית <                                       |
|                       |                                                                            | נתונים ושירותי גמר לימודים 🗸                        |
|                       | ער התחלתי<br>מסמכים וגמר אושרו<br>אושר על ידי ועדת תארים<br>אישור סנט לגמר | לחצי על <mark>סטטוס נוסף א</mark> , תיפתח חלונית: 1 |
|                       | מירה.                                                                      | לחצי על אושר על ידי ועדת תארים ובסיום שמ 2          |

#### כעת הסטטוס השתנה וניתן להמשיך בתהליך ע"פ תרשים הזרימה:

- . שליחת רשימת סטודנטים זכאים לסנאט, מתבצעת במייל 🗸
- . לאחר קבלת אישור, הזיני תאריך אישור וועדת סנאט במערכת הסבר בעמוד הקודם 🗸 🗸
- לאחר הזנת תאריך האישור, שני את הסטטוס במערכת ההסבר זהה לתהליך המפורט בעמוד זה: 🗸

בסעיפים 1-2. <u>הסטטוס אותו תבחרי הינו:</u>

| התחלתי                 |
|------------------------|
| מסמכים וגמר אושרו 📒    |
| אושר על ידי ועדת תארים |
| אישור סנט לגמר         |
|                        |

לאחר מכן הסטטוס משתנה אוטומטית ל **- סיום לימודים מאושר**, יתבצע ביטול רישום אוטומטי עבור תוכנית המגיסטר, והסטודנט ממשיך את מסלול הדוקטורט שלו ברגיל. בהמשך, הסטודנט מסיים את עבודת התזה ועובר בחינת גמר בהצלחה. המשך התהליך במערכת זהה למסלול רגיל של דוקטורט. אישור וועדת תארים וסנאט – באופן מאסיבי

בנסי לטרנזקציה ZCM\_DEC\_MP\_NVGD\_STAT, יפתח המסך הבא:

| QQCC #H# | \$ \$ \$ \$ \$ \$ \$                |
|----------|-------------------------------------|
|          | עיבוד מסיבי עבור החלטת סיום לימודים |
|          | <u>7</u> 🕀                          |
|          | שיטת בחירה<br>וריאנו, בחירה         |
|          | רקרת תרנות                          |
|          | בקרר הנכה<br>ער הרצת מבחן           |
|          | עיבוד מקביל 🗌                       |

שיטת בחירה (שדה חובה): המשך השדות במסך תלויים בנתון שאת בוחרת בשדה זה.

בחרי מה סוג האישור אותו את רוצה להגדיר:

- 2DFR אישור וועדת תארים סימון 1
- 2. אישור וועדת סנאט סימון ZGDC

ZDFR גמר אושר ושיוך לוועדה ZGDC שיוך לוועדה ואישור וועדת תארים

לאחר מכן יפתחו השדות הבאים (לפי הנתון שהזנת בשדה שיטת הבחירה):

#### אישור וועדת תארים:

בחרי את תאריך ההשתייכות לוועדה,

ובחרי סטטוס: אושר על ידי וועדת תארים E0004

תאריך לבחירה תאריך השתייכות לוועדת תאר תהליך החלטה עםיטוס סטטוס משתמש 40004 אושר על ידי ועדת תארים ∨ בקרת תכנית עיבוד מקביל עיבוד מקביל

#### אישור וועדת סנאט:

בחרי את תאריך ההשתייכות לוועדה,

ובחרי סטטוס: אישור סנאט לגמר E0005

|            | נהליך החלטה                        |  |  |
|------------|------------------------------------|--|--|
|            | 🔽 סטטוס                            |  |  |
|            | > סטטוס משתמש E0005 אישור סנט לגמר |  |  |
| L          | 🗖 תאריך וועדת סנאט                 |  |  |
|            |                                    |  |  |
| בקרת תכנית |                                    |  |  |
|            | 🖌 הרצת מבחן                        |  |  |
|            | עיבוד מקביל 🗌                      |  |  |
| -          |                                    |  |  |

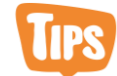

מומלץ תמיד להפעיל קודם הרצת מבחן על מנת לחפש שגיאות ולתקנם לפני ביצוע הרצה אמיתית.

בסיום מילוי כל שדות המילוי, לחצי על 😡 להרצה.